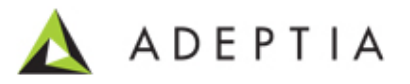

## Configuring Adeptia Suite Backend Database on SQL Server

Adeptia Inc. 443 North Clark Ave, Suite 350 Chicago, IL 60654, USA

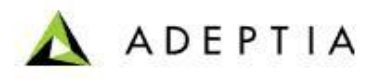

## **Objective**:

This document explains the steps to configure the Adeptia Suite backend database from HSQLDB to SQL Server.

 If objects are present in the Adeptia Suite whose Backend Database is to be moved then you need to create a Offline zip using Migration Utility. Refer to the MIGRATION Section(i.e. Section 4) in the Migration utility User guide. You can download the Migration Utility User Guide from:

http://www.adeptia.com/products/download/MigrationUtilityUserGuide.pdf

- 2. Create a Database in the SQL Server. For Example Adeptia\_Backend.
- 3. Go to \..\AdeptiaSuite\AdeptiaServer-5.2\ServerKernel\etc folder and open createbackend-sqlserver.sql
- **4.** Run the SQL query given in **create-backend-sqlserver.sql**on the database that you have created. This will create the required tables in the database that you have created.
- 5. From the same folder open initialize-backend-sqlserver.sql.
- **6.** Run the SQL Query given in **initialize-backend-sqlserver.sql** on the database that you have created. This will apply the required indexes on the Backend tables.
- 7. Also run the initialize-quartz-sqlserver.sql on this Database.
- **8.** Stop the Adeptia Suite Services if started.
- **9.** Goto \..\AdeptiaSuite\AdeptiaServer-5.2\ServerKernel\etc and open **server- configure.properties.**
- 10. In this file go to Embedded Database Settings category (see figure below).

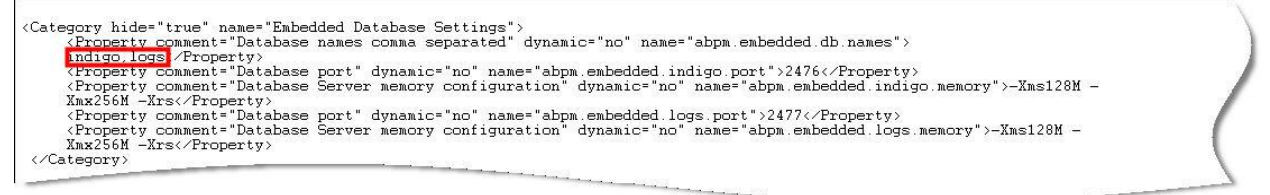

Remove indigo and logs from the value as shown in the above figure.

Note: logs would only be present if the log database is the embedded HSQLDB or else it would not be present

**11.** Then go to Systems Category Group in the server-configure.properties and change the properties according to the desired Database.

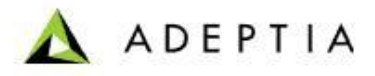

```
</Category>
</Category name="Systems">
</Category name="Systems">
</Category name="Systems">
</Category name="Systems">
</Category name="Systems">
</Category name="Systems">
</Category name="Systems">
</Category name="Systems">
</Category name="Systems">
</Category name="Systems">
</Category name="Systems">
</Category name="Systems">
</Category name="Systems">
</Category name="Systems">
</Category name="Systems">
</Category name="Systems">
</Category name="Systems">
</Category name="Systems">
</Category name="Systems">
</Category name="Systems">
</Category name="Systems">
</Category name="Systems">
</Category name="Systems">
</Category name="Systems">
</Category name="Systems">
</Category name="Systems">
</Category name="Systems">
</Category name="Systems">
</Category name="Systems">
</Category name="Systems">
</Category name="Systems">
</Category name="Systems">
</Category name="Systems">
</Category name="Systems">
</Category name="Systems">
</Category name="Systems">
</Category name="Systems">
</Comparison name="Not name="Not name="Not name="Abpm.jdo.driver">
</Category name="Systems">
</Category name="Systems">
</Category name="Systems">
</Compute Systems
</Compute Systems
</Compute Systems
</Compute Systems
</Compute Systems
</Compute Systems
</Compute Systems
</Compute Systems
</Compute Systems
</Compute Systems
</Compute Systems
</Compute Systems
</Compute Systems
</Compute Systems
</Compute Systems
</Compute Systems
</Compute Systems
</Compute Systems
</Compute Systems
</Compute Systems
</Compute Systems
</Compute Systems
</Compute Systems
</Compute Systems
</Compute Systems
</Compute Systems
</Compute Systems
</Compute Systems
</Compute Systems
</Compute Systems
</Compute Systems
</Compute Systems
</Compute Systems
</Compute Systems
</Compute Systems
</Compute Systems
</Compute Systems
</Compute Systems
</Compute Systems
</Compute Systems
</Compute Systems
</Compute Systems
</Compute Systems
</Compute Systems
</Compute Systems
</Compute Systems
</Compute Systems
</Compute Systems
</Compute Systems
```

Change the following properties.

| JDO Database Driver Url     | com.microsoft.sqlserver.jdbc.SQLServerDriver          |
|-----------------------------|-------------------------------------------------------|
| JDO Database Connection Url | jdbc:sqlserver:// <b>Database</b>                     |
|                             | Server:Port;DatabaseName=Database Name                |
| JDO Database UserName       | dynamic="no"                                          |
|                             | name="abpm.jdo.username">Username                     |
|                             | >                                                     |
| JDO Database Password       | dynamic="no" encrypt=" <b>no</b> "                    |
|                             | name="abpm.jdo.password"> <b>Password</b>             |
| JDO Database Engine Name    | dynamic="no" name="abpm.jdo.engine.name"> <b>sql-</b> |
|                             | server                                                |
| Backend Database Type       | dynamic="no" name="abpm.backend.dbType">SQL-          |
|                             | Server                                                |

12. Goto Pagination group in the server-configure.properties and change the jdbc driver

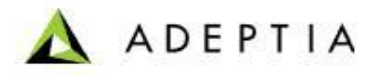

| <pre><group name="Pagination"></group></pre>                                                                               |      |
|----------------------------------------------------------------------------------------------------|------|
| <property comment="Enable or Disable Pagination" dynamic="yes" name="abpm.pagination.enable">yes</property>                |      |
| <property <="" comment="Maximum number of Records that will displayed in a page" dynamic="yes" p=""></property>            |      |
| name="abpm.pagination.page.size">10                                                                                        |      |
| <pre><property comment="Pagination Database Handler Class" hide="true" name="abpm.pagination.db.handler"></property></pre> |      |
| org.hdpagination.dataaccess.jdbc.hsgldb.HSQLDBJdbcQueryTemplate                                                            | - 24 |
| <property <="" comment="Pagination Backend Database Handler Class" hide="true" pre=""></property>                          | 1    |
| name="abom.pagination_backenddb.handler">                                                                                  |      |
| org.hdpagination.dataaccess.jdbc.hsqldb.HSQLDBJdbcQueryTemplate                                                            |      |
|                                                                                                    | £    |
|                                                                                                    | ×.   |
|                                                                                                    | 18   |

Change the following properties

| Pagination Backend | org.hdpagination.dataaccess.jdbc.sqlserver.SQLServer2005JdbcQuer |
|--------------------|------------------------------------------------------------------|
| Database Handler   | yTemplate                                                        |
| Class              |                                                                  |
|                    |                                                                  |

## 13. Save the server-configure.properties.

14. Goto quartz.properties file in the same folder.

Under Configure JobStore make the following changes:

· · · · · ·

| org.quartz.jobStore.driverDelegateClass | org.quartz.impl.jdbcjobstore.MSSQLDelegate |
|-----------------------------------------|--------------------------------------------|
|                                         |                                            |

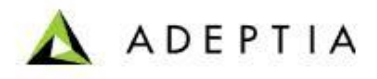

Then under Configure Dataasource make the following changes.

```
# Configure Datasources
# Configure Datasource.aBPM.driver = org.hsqldb.jdbcDriver
org.quartz.dataSource.aBPM.URL = jdbc:hsqldb:file:embeddedDb/db/abpmquartz
org.quartz.dataSource.aBPM.user = sa
org.quartz.dataSource.aBPM.user = sa
org.quartz.dataSource.aBPM.password = yes
org.quartz.dataSource.aBPM.maxConnections = 5
org.quartz.dataSource.aBPM.walidationQuery=select lock_name from ABPM_LOCKS where lock_name = 'TRIGGER_ACCESS';
```

| org.quartz.dataSource.aBPM.driver          | com.microsoft.sqlserver.jdbc.SQLServerDriver |
|--------------------------------------------|----------------------------------------------|
| org.quartz.dataSource.aBPM.URL             | jdbc:sqlserver:// <b>Database</b>            |
|                                            | Server:Port;DatabaseName=Database Name       |
| org.quartz.dataSource.aBPM.user            | Username                                     |
| org.quartz.dataSource.aBPM.encryptPassword | no                                           |
| org.quartz.dataSource.aBPM.password        | Password                                     |

- **15.** Place the sqljdbc4.jar file in the following locations:
  - \..\AdeptiaSuite\AdeptiaServer-5.2\ServerKernel\ext
  - \..\AdeptiaSuite\AdeptiaServer-5.2\ServerKernel\MigrationUtility
- 16. Save the quartz.properties and Start the services.
- **17.** Deploy the zip i.e. created in Step 1 by using Migration Utility(Refer to Section 4 in Migration utility User guide ).
- **18.** Login Adeptia Suite and populate few logs in the backend database by running few process flows.